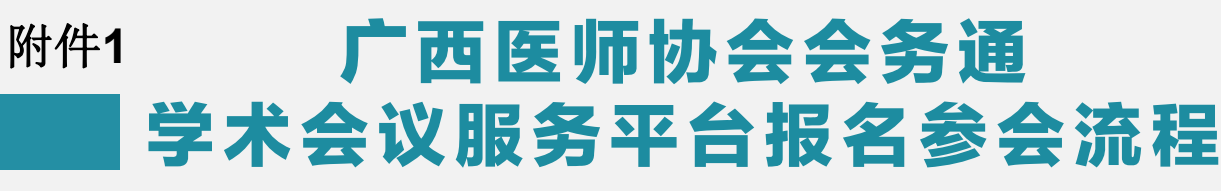

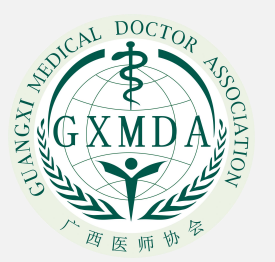

く 广西医师协会 . . . (区、市) 医师协会医师维权专题会议"视频 直播的说明 4月27日 下午15:30 广西医师协会 通知公告 关于广西医师协会启动 2020年"人文爱心医 院"和"人文爱心科室"推荐工作的通知 5月6日 上午10:37 洋析医务人员的 避险保护 直播时间: 5月7号20:00 | 星期四 广西医师协会转发中国医师协会道德建设与法 律援助百洋基金,于2020年5月7日晚8点 视频直播开展《医路驿站系列专家课堂》第3 期

会员注册

会议信息

关于协会

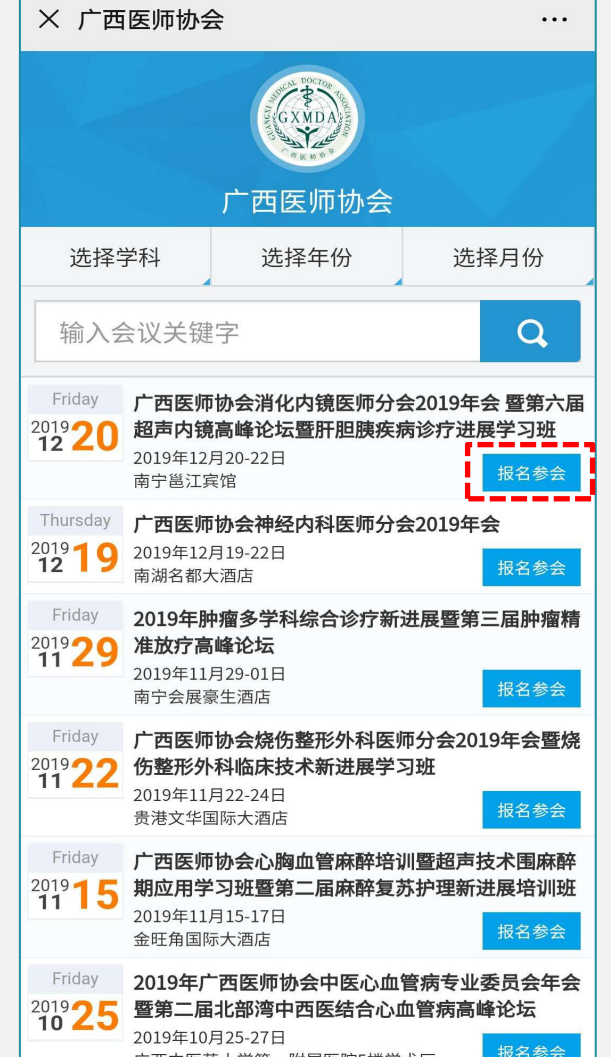

亡而山库药士学第二附尾库院5楼学术厅

一、按以下两种途径进入会务通学术会议 服务平台:

(一) 关注广西医师协会微信公众号: guangximda, 进入"会议信息",选择对应 的会议名称,点击"报名参会",按系统提示 填写信息报名;

### 广西医师协会会务通 学术会议服务平台报名参会流程

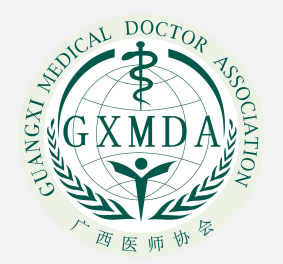

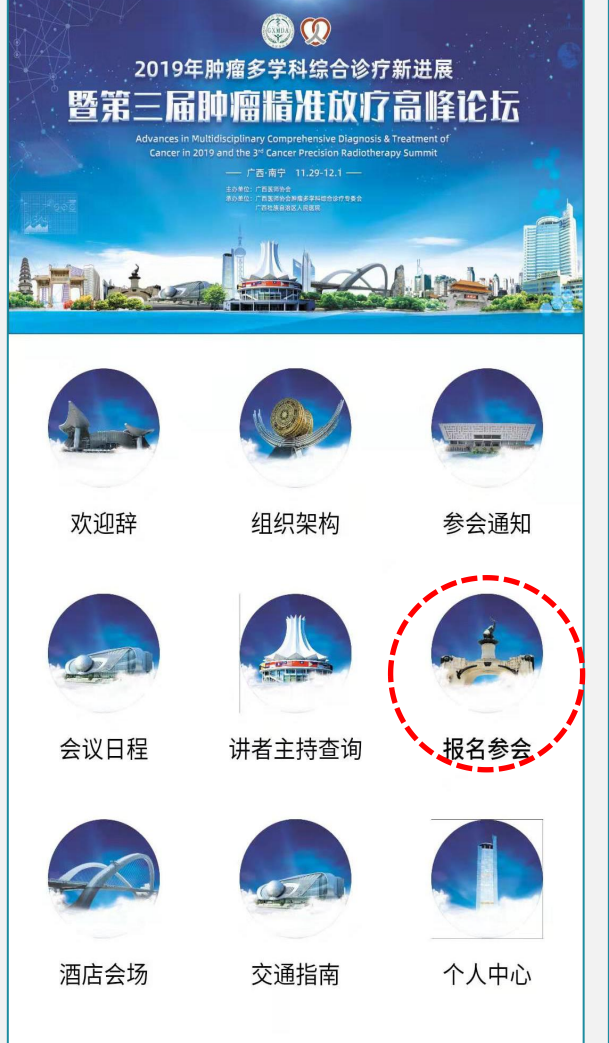

| 2019<br>三届 | 年肿瘤多学科综合诊疗器       | 新进展暨第   |
|------------|-------------------|---------|
|            | 会议时间: 2019年11月29日 | -12月01日 |
|            | 会议地点:南宁会展豪生酒      | i店      |
|            |                   |         |
| 會首         | 页                 |         |
|            | 会务通平台个人用户         | 登录      |
|            | 电子邮箱/手机           |         |
|            | 密码                |         |
|            | 登录                |         |
| 亲          | <b>f</b> 用户注册     | 忘记密码?   |
|            |                   |         |
|            |                   |         |
|            |                   |         |
|            |                   |         |
|            |                   |         |

(二)扫描会议通知上的"报名参会二维码"进入会议信息界面,点击"报名参会",
按系统提示填写信息报名。
(注:已经是协会会员可直接使用在协会备案的手机号码报名参会,初始密码为123456。首次登陆系统的代表,请点击"新用户注册"填写信息注册成用户后方可注册参会)

## 广西医师协会会务通 |学术会议服务平台报名参会流程

| 个人中心首页                                                                                                    | 个人中心首页                                                         | ≡         |
|----------------------------------------------------------------------------------------------------|----------------------------------------------------------------|-----------|
| 叶馥铭 🖸                                                                                                    | 选择注册类型 选择支付方式 订单支付                                             | 参会成功      |
| ) 西医师 协会<br>访问个人主页                                                                                                    | 请选择注册费用类型                                                      |           |
| 欢迎登录会务通学术会议服务平台管理系<br>统,参加即将于2019年11月29日-12月01日在<br>南宁会展豪生酒店举办的2019年肿瘤多学科<br>综合诊疗新进展暨第三届肿瘤精准放疗高峰<br>论坛。                                                                                                    | 现场会议<br>CNY400<br>线上会议                                         |           |
|                                                                                                    |                                                                |           |
| 个人代表注册 酒店房间预订 我的讲课视频                                                                                                    | 发票选项                                                           |           |
| ・         ・         ・                                                                                                    | 是否需要发票:<br>● 电子发票                                              |           |
| ☆     ☆     ☆     ☆     ☆     ☆     ☆     ☆     ☆     ☆     ☆     ☆     ☆     ☆     ☆     ☆     ☆     ☆     ☆     ☆     ☆     ☆     ☆     ☆     ☆     ☆     ☆     ☆     ☆     ☆     ☆     ☆     ☆     ☆     ☆     ☆     ☆     ☆     ☆     ☆     ☆     ☆     ☆     ☆     ☆     ☆     ☆     ☆     ☆     ☆     ☆     ☆     ☆     ☆     ☆     ☆     ☆     ☆     ☆     ☆     ☆     ☆     ☆     ☆     ☆     ☆     ☆     ☆     ☆     ☆     ☆     ☆     ☆     ☆     ☆     ☆     ☆     ☆     ☆     ☆     ☆     ☆     ☆     ☆     ☆     ☆     ☆     ☆     ☆     ☆     ☆     ☆     ☆     ☆     ☆     ☆     ☆     ☆     ☆     ☆     ☆     ☆     ☆     ☆     ☆     ☆     ☆     ☆     ☆     ☆     ☆     ☆     ☆     ☆     ☆     ☆     ☆     ☆     ☆     ☆     ☆     ☆     ☆     ☆     ☆     ☆     ☆     ☆     ☆     ☆     ☆     ☆     ☆     ☆     ☆     ☆     ☆     ☆     ☆     ☆     ☆     ☆     ☆     ☆     ☆     ☆     ☆     ☆     ☆     ☆     ☆     ☆     ☆     ☆     ☆     ☆     ☆     ☆     ☆     ☆     ☆     ☆     ☆     ☆     ☆     ☆     ☆     ☆     ☆     ☆     ☆     ☆     ☆     ☆     ☆     ☆     ☆     ☆     ☆     ☆     ☆     ☆     ☆     ☆     ☆     ☆     ☆     ☆     ☆     ☆     ☆     ☆     ☆     ☆     ☆     ☆     ☆     ☆     ☆     ☆     ☆     ☆     ☆     ☆     ☆     ☆     ☆     ☆     ☆     ☆     ☆     ☆     ☆     ☆     ☆     ☆     ☆     ☆     ☆     ☆     ☆     ☆     ☆     ☆     ☆     ☆     ☆     ☆     ☆     ☆     ☆     ☆     ☆     ☆     ☆     ☆     ☆     ☆     ☆     ☆     ☆     ☆     ☆     ☆     ☆     ☆     ☆     ☆     ☆     ☆     ☆     ☆     ☆     ☆     ☆     ☆     ☆     ☆     ☆     ☆     ☆     ☆     ☆     ☆     ☆     ☆ | ①         ①         □           会议首页         相关会议         讲课视频 | 2<br>个人中心 |

### 二、点击"个人代表注册",选择符合自 身对应的注册类型参会。

### 广西医师协会会务通 |学术会议服务平台报名参会流程

| 个人中心                         | 首页     |      | ≡    |
|------------------------------|--------|------|------|
| 选择注册类型                       | 选择支付方式 | 订单支付 | 参会成功 |
|                              |        |      |      |
| 请选择注                         | 册费用类型  |      |      |
| 现场会<br>CNY400<br>线上会<br>CNY0 | 议<br>议 |      |      |
|                              |        |      |      |
| 发票选项                         | Į      |      |      |
| 是否需要发                        | 发票:    |      |      |
| • 电子发                        | 票      |      |      |
| 合议首页                         | 田光合议   | 口    |      |
| 会议首页                         | 相关会议   | 讲课视频 | 个人中心 |

| 个人中心首页                                              |
|-----------------------------------------------------|
| 发票选项                                                |
| 是否需要发票:                                             |
| ● 电子发票                                              |
| 发票抬头、纳税人识别码为必填项<br>请准确填写发票抬头及纳税人识别号,发票一经开<br>出,恕不退换 |
| 发票抬头:                                               |
| 广西医师协会                                              |
| 纳税人识别码:                                             |
| 51450000MJN100627F                                  |
| 如无纳税人识别号,请填写统一社会信用代码。二者<br>均无者,请标注"无"               |
| 接收电子发票电子邮箱:                                         |
| 451959040@qq.com                                    |
| 接收电子发票手机号码:                                         |
| 13557012514                                         |
| 发票项目:                                               |
| ● 非学历教育-培训费                                         |
|                                                     |

三、填写电子发票信息:发票抬头、纳税
 人识别码或统一社会信用代码、接收电子发票
 邮箱、接收电子发票手机号码。发票项目选择:
 非学历教育--培训费,然后按"确认提交"。

### 广西医师协会会务通 |学术会议服务平台报名参会流程

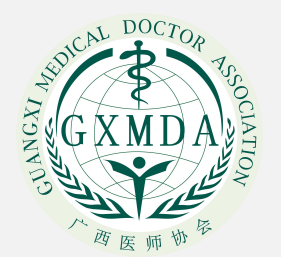

#### 个人中心首页

广西医师协会心胸血管麻醉医师第三届心胸 血管麻醉新进展暨超声技术培训班暨第三届 麻醉复苏护理新进展培训班参会注册表

| 注册费用 |           |      |                |                  |  |
|------|-----------|------|----------------|------------------|--|
| 注册类型 |           |      | 푀              | 见场会议             |  |
| 注册费  |           |      |                | CNY 400          |  |
| 已收费  |           |      |                | CNY 0            |  |
| 欠款   |           |      |                | CNY 400          |  |
|      |           |      |                |                  |  |
| 发票信息 |           |      |                |                  |  |
| 发票类型 | Z<br>E    | 普通电子 | 子发票            |                  |  |
|      |           |      |                |                  |  |
|      |           | 总计:  | CNY            | 400              |  |
|      | ●<br>相关会议 | 口    | <b>ス</b><br>初频 | <u>り</u><br>今人中心 |  |
| 云以目贝 | IIINAM    |      |                | 1 / 1 0          |  |

#### 个人中心首页

大会联合首信易支付第三方网银 支付平台,目前已经开通注册费的 银行卡在线支付功能,欢迎您通过 网上在线支付方式缴纳注册费。请 在网上参会注册选定注册类型后, 选择"在线支付"方式,再选择您的 发卡银行(您的银行卡需要开通网 上支付功能,且支付金额额度需要 超过注册费金额,支付不收任何手 续费),按照网页提示进行注册费 的网上支付操作。

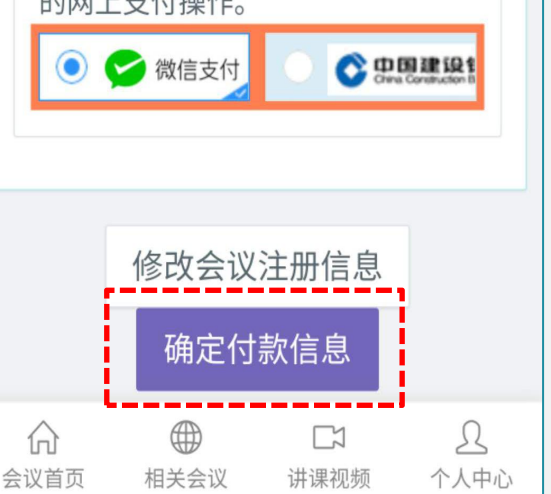

四、核对注册信息无误后,在线支付选择 "微信支付"或"建设银行网银支付"完成缴 费。

五、选择付款方式:目前只开放了"微信 支付"和"建设银行网银支付"两种方式;如 需使用公务卡,可把公务卡绑定至微信账号支 付。

## 广西医师协会会务通 学术会议服务平台报名参会流程

| 个人中心首页 📃                                                                               | 个人中              |
|----------------------------------------------------------------------------------------|------------------|
| 骨 个人中心 > 参会注册                                                                          | 电于邮              |
| 选择注册类型 选择支付方式 订单支付 参会成功                                                                | 注册费              |
| 亡 一 一 一 一 一 一 一 一 一 一 一 一 一 一 一 一 一 一 一                                                | 注册类              |
| 心胸血管麻醉新进展暨超声技术培训班                                                                      | 注册费              |
| 暨第三届麻醉复苏护理新进展培训班                                                                       | 已收费              |
| <b>参</b> 会注册表                                                                          | 欠款               |
| ▲代表个人信息 注册号:4(请记住注<br>册号以随时查询注册信息)                                                     | 交费状              |
| 二维码                                                                                    |                  |
|                                                                                        | ▲发票              |
| 获取二维码签到票                                                                               | 发票类              |
| 姓名                                                                                     |                  |
|                                                                                        | 温馨提              |
| 合         日         C>         A           会议首页         相关会议         讲课视频         个人中心 | <b>公</b><br>会议首页 |

| 个人中心首页                                                                                               | ≡                            |
|----------------------------------------------------------------------------------------------------|------------------------------|
| 电于邮相 Jiangzongbir                                                                                    | n@notmail.com                |
|                                                                                                    |                              |
| 注册费用                                                                                                 |                              |
| 注册类型                                                                                                 | 线上会议                         |
| 注册费                                                                                                  | CNY 0                        |
| 已收费                                                                                                  | CNY 0                        |
| 欠款                                                                                                   | CNY 0                        |
| 交费状态                                                                                                 | 已付款                          |
|                                                                                                    |                              |
|                                                                                                    |                              |
| ▲发票信息                                                                                                |                              |
| ▲发票信息 发票类型 普通电子                                                                                      | 子发票                          |
| ★ 发票信息 发票类型 普通电子                                                                                     | 子发票                          |
| <ul> <li>▲ 发票信息</li> <li>发票类型 普通电</li> <li><b>温馨提示:</b> 按照大会的规范</li> </ul>                           | 子发票                          |
| <ul> <li>★ 要信息</li> <li>★ 要类型</li> <li>普通电</li> <li><b>温馨提示:</b> 按照大会的规键</li> <li>① ● (1)</li> </ul> | 子发票<br>2,代表参会注<br>口 <u>①</u> |

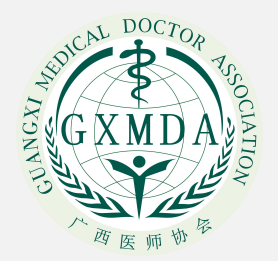

# 六、注册缴费成功后,系统自动生成"注 册号",记住注册号随时可查询注册信息。同 时显示"参会成功"并显示注册信息

## 广西医师协会会务通 学术会议服务平台报名参会流程

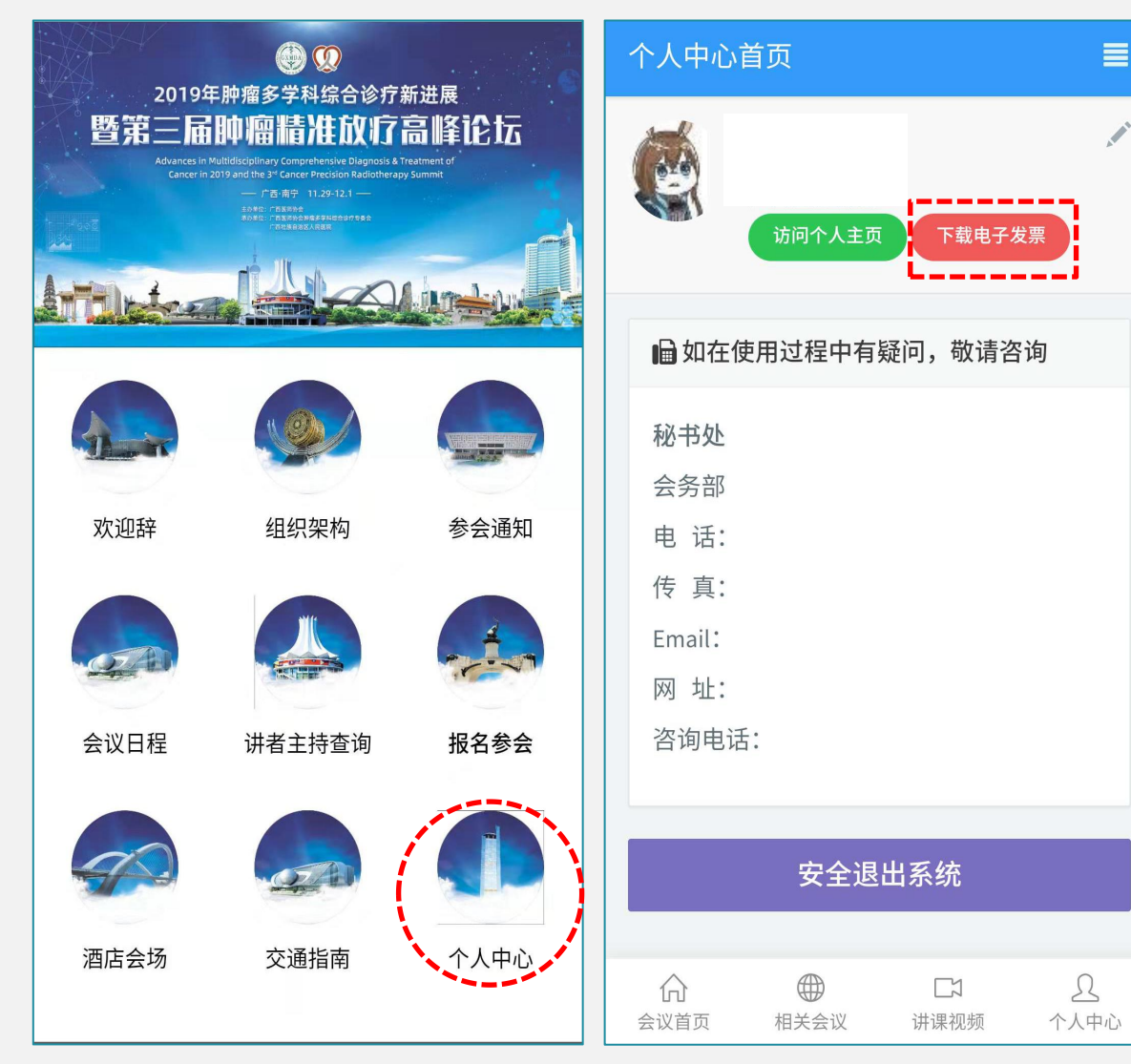

七、电子发票的下载打印:注册缴费成功 后1-3个工作日内,进入"个人中心",点击 "下载电子发票",选择对应的发票下载打印。 系统将把"电子发票"发送至指定的电子邮箱 和手机上。

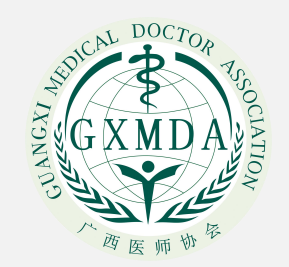